# Early Childhood Services – Synergy Headcount Instructions

1. Login using this link:

https://notts.cloud.servelec-synergy.com/SynergyWeb/

### Sign in top right..

| Nottinghamshire<br>County Council<br>Home • Education • Synergy hub                                                                                                    |                                                                                                    |                                                                                    | <b>₽)</b> Sign |
|----------------------------------------------------------------------------------------------------|----------------------------------------------------------------------------------------------------|------------------------------------------------------------------------------------|----------------|
| Applying for a school place                                                                                                    | Free school meals (Opens in New<br>Window)                                                                                                    | Childcare funding (Opens in New<br>Window)                                         |                |
| To make an application for a school place click <u>here</u> .<br>You can find out more about the application process,<br>including schools that use NCC's in-year co-ordinated<br>scheme by visiting the school admissions hub. | We want to make sure as many eligible pupils as<br>possible are claiming their free school meals.<br>Find out more about school meals in Nottinghamshire. | Find out more about childcare in Nottinghamshire.                                  |                |
| My School Applications                                                                                                    | School Hub                                                                                                    | Provider Hub                                                                       |                |
| View your school applications                                                                                                    | Links to School Access Module and Provider<br>Portal (FSM).<br>Guidance for School Access Module (SAM)                                                    | Links to Provider Access Module (PAM)<br>Guidance for Provider Access Module (PAM) |                |
|                                                                                                    | School Access Module (SAM) The School Access Module (SAM)                                                                                                 |                                                                                    |                |

2. You will need to enter your user name and password which has been sent to you in a separate email and you will need to change the password immediately.

| Sign In                               |  |  |  |  |  |  |  |
|---------------------------------------|--|--|--|--|--|--|--|
| Sign in or create an account with us. |  |  |  |  |  |  |  |
| Enter your username                   |  |  |  |  |  |  |  |
|                                       |  |  |  |  |  |  |  |
| Next                                  |  |  |  |  |  |  |  |
| Create Account                        |  |  |  |  |  |  |  |
|                                       |  |  |  |  |  |  |  |

3. Accept the Synergy Code of Confidentiality/Conditions of use

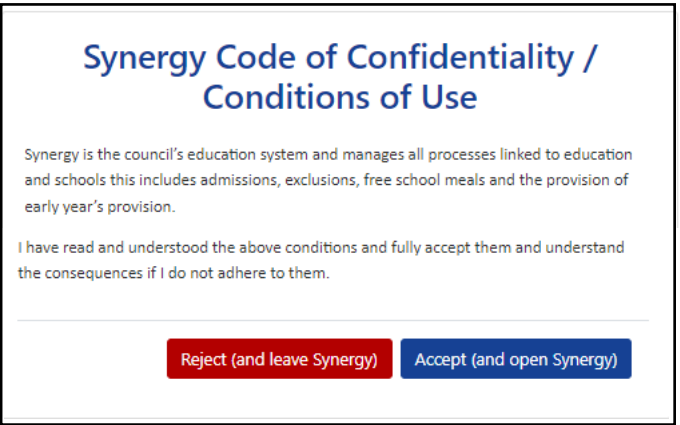

4. Click on the Provider Hub tile.

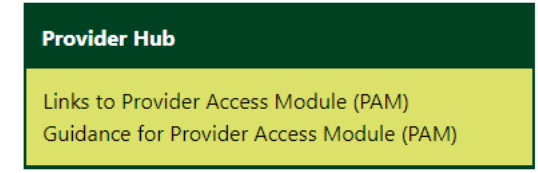

This will take you to the Provider Hub home page.

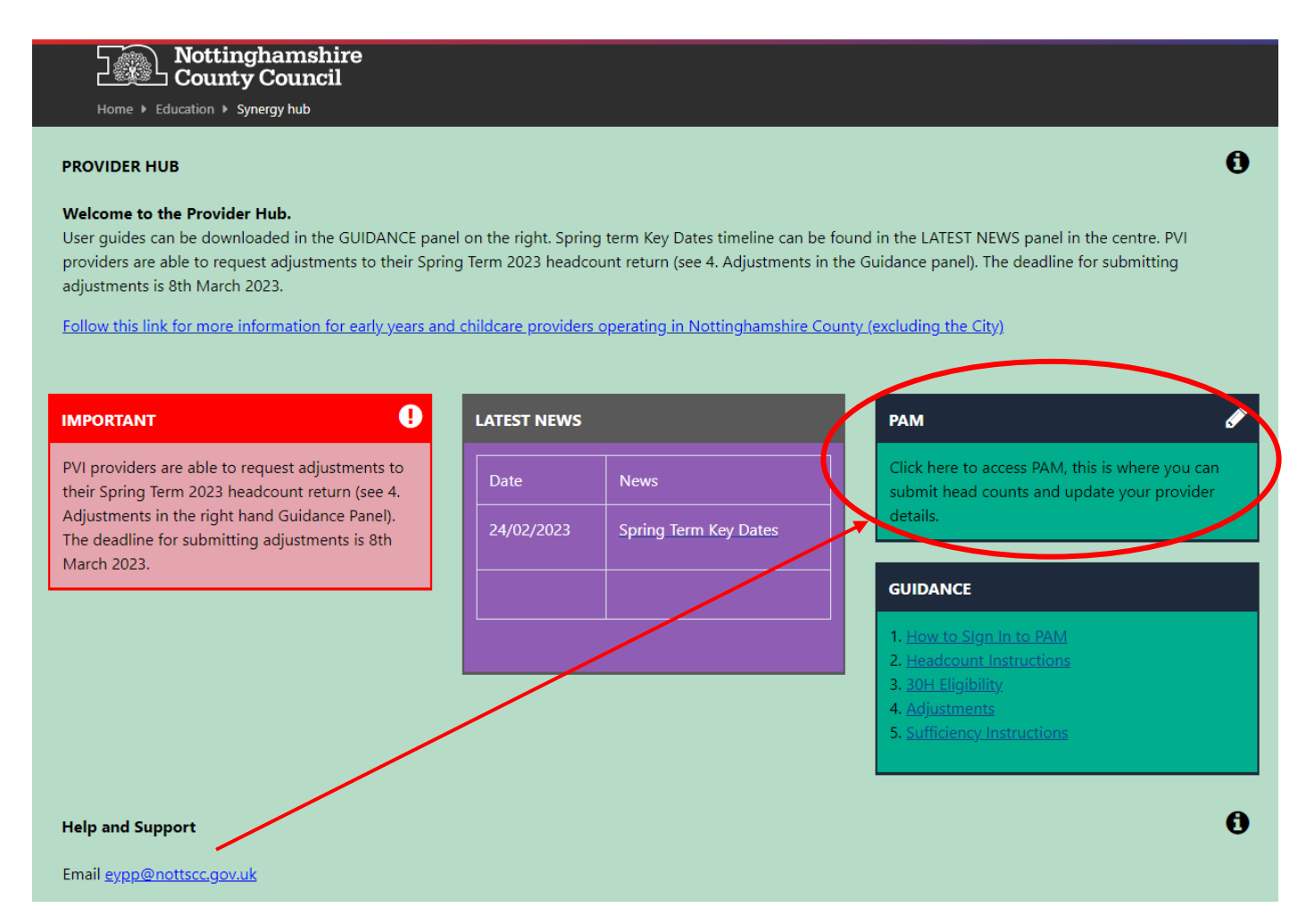

Click on the PAM tile to access the home page screen.

# Home page/Home Tab

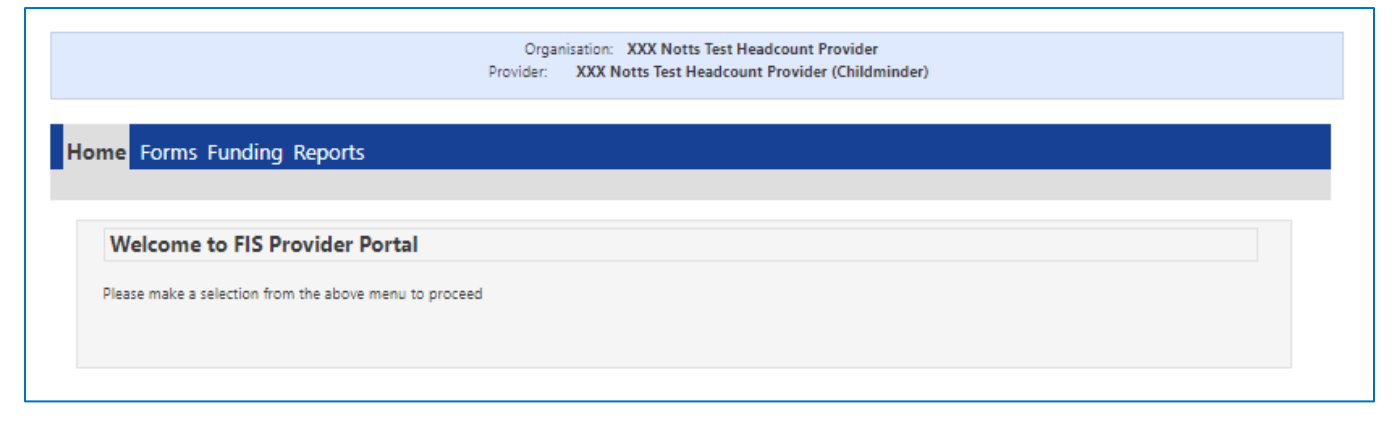

## Headcount Instructions

 Click on the Funding tab – select 2022-2023 Spring and one of the funding types 2yr Old Funding or 3yr/4yr Old Funding – note these are two separate headcount returns – different to what you are used to in Capita.

| Home Forms                                           | Funding        | Repo  | orts   |          |                     |  |  |  |
|------------------------------------------------------|----------------|-------|--------|----------|---------------------|--|--|--|
| Summary Estimates                                    | s Actuals Adju | stmen | ts Eli | igibilit | y Checker           |  |  |  |
|                                                      |                |       |        |          |                     |  |  |  |
| Summary Head Count Records for 2022 to 2023 - Spring |                |       |        |          |                     |  |  |  |
|                                                      |                |       |        |          |                     |  |  |  |
| 2022 to 2023                                         |                |       |        |          |                     |  |  |  |
| Summer                                               |                |       |        |          | Funding Type        |  |  |  |
| Spring                                               |                |       |        |          | 2 Year Old Funding  |  |  |  |
| Autumn                                               |                |       |        |          | 3yr/4yr Old Funding |  |  |  |
| 2021 to 2022                                         |                |       |        |          |                     |  |  |  |
| 2020 to 2021                                         |                |       |        |          |                     |  |  |  |
| 2019 to 2020                                         |                |       |        |          |                     |  |  |  |
| 2018 to 2019                                         |                |       |        |          |                     |  |  |  |
| 2017 to 2018                                         |                |       |        |          |                     |  |  |  |

Detailed instructions to follow for each of the funding tabs – follow the order in these instructions:

- Funding Summary (p3&8)
- Funding Actuals add individual children several screens per child (p4-6)

Child Details Parent / Carer Details Funding Details Documents Notes

- Funding Estimates (p6-7)
- > Notes about 30 hours codes including error messages (p9)
- Eligibility Checker (p9)
- Funding Adjustments (p10-11)
- Running Reports (p12-13)
- Sufficiency Instructions (p14-15)

## Funding Summary Tab

This screen shows a summary of your estimate and actual hours and payments – more on this later.

| Home Forms Funding Reports                              |                    |                                                              |        |
|---------------------------------------------------------|--------------------|--------------------------------------------------------------|--------|
| Summary Estimates Actuals Adjustments Eligibility Check | ter                |                                                              |        |
|                                                         |                    |                                                              |        |
| Summary: 2022 to 2023 Spring - 3yr/4yr (                | Old Funding CHANGE |                                                              |        |
|                                                         |                    | Rate x Hours may not equal Totals as rounding is applied per | :hild. |
|                                                         |                    | The totals shown are the sum of the funding amounts per chil | d.     |
| Estimates                                               |                    | Actuals                                                      |        |
| Term Length (Weeks)                                     | 11.00              | Term Length (Weeks) Term Time                                | 1      |
| <ul> <li>Provider Rate applied</li> </ul>               | £4.53              | <ul> <li>Provider Rate applied to child funding</li> </ul>   | :      |
| Estimate Funding                                        |                    | Universal Funding                                            |        |
| Hours Per Term                                          | 0.00               | Funded Hours for Term                                        | 10     |
| Ferm Funding Amount                                     | £0.00              | Funding Amount @ Provider Rate                               | £74    |
| Interim %                                               | 60.00%             | _                                                            |        |
| nterim Amount Payable                                   | £0.00              | Universal Funding Amount                                     | £74    |
| Total Interim Amount Paid to Date                       | £0.00              | Extended Funding                                             |        |
| (before Adi)                                            | 20.00              | Funded Hours for Term                                        | 10     |
|                                                         |                    | Funding Amount @ Provider Rate                               | £74    |
| Interim Amount Payable Balance                          | £0.00              | —                                                            |        |
|                                                         |                    | Extended Funding Amount                                      | £74    |
|                                                         |                    | Totals                                                       |        |
|                                                         |                    | Funded Hours for Term                                        | 3      |
| Number of Payments Due                                  | 2/2                | Funding Amount @ Provider Rate                               | £149   |
| Next Payment Amount Due (before Adj)                    | £0.00              | Child Weightings                                             | f      |
|                                                         |                    | Term Funding Amount                                          | £149   |
|                                                         |                    | Interim Amount Paid (before Adj)                             |        |
| Fully Processed                                         | No                 | _                                                            |        |
|                                                         |                    | Term Funding Amount Balance                                  | £149   |
|                                                         |                    | Adjustments Paid with Final Payment                          | i      |
|                                                         |                    | —                                                            |        |
|                                                         |                    | Actual Amount Paid (Inc. Adj)                                | £      |

# **Funding Actuals Tab**

You can add hours to existing children or add new children using this screen.

| inhtings Eligibility Status |
|-----------------------------|
| ightings Englowity Status   |
|                             |
| 23-Aug-2022 - 01-Dec-2022   |
| le                          |

6. Click on an existing child to populate any missing details including hours

# Amend or Add Child to Actuals - Enter data under each tab in turn:

### ≻Child details

|                                                                                | Provider: AAA Notts I                                          | est Headcount Provider (Childminder                                                                                                    | 0               |
|--------------------------------------------------------------------------------|----------------------------------------------------------------|----------------------------------------------------------------------------------------------------|-----------------|
|                                                                                |                                                                |                                                                                                    |                 |
| ne Funding Reports                                                             |                                                                |                                                                                                    |                 |
| mary Estimates <b>Actuals</b> Adjustr                                          | nents Eligibility Checker                                      |                                                                                                    |                 |
|                                                                                |                                                                |                                                                                                    |                 |
| Details Parent / Carer Details                                                 | Funding Details Documents Notes                                |                                                                                                    |                 |
|                                                                                |                                                                |                                                                                                    |                 |
| Child Datails                                                                  |                                                                | Addross                                                                                                    |                 |
| Forename*                                                                      | Locar                                                          | Address Line 1*                                                                                                    | The City Ground |
| Middle Name                                                                    | 76337                                                          | Address Line 2                                                                                                    |                 |
|                                                                                | Gardling                                                       | Address Line 3                                                                                                    |                 |
| Surname*                                                                       |                                                                | Concernation of the second second sec |                 |
| Surname*<br>DOB*                                                               | 01-Nov-2018                                                    | Locality                                                                                                    |                 |
| Surname*<br>DOB*<br>Proof of DOB                                               | 01-Nov-2018                                                    | Town                                                                                                    |                 |
| Surname*<br>DOB*<br>Proof of DOB<br>Gender*                                    | 01-Nov-2018  Male Female                                       | Locality<br>Town<br>County                                                                                                    |                 |
| Surname*<br>DOB*<br>Proof of DOB<br>Gender*<br>Preferred Surname               | 01-Nov-2018<br>Male Female<br>Gardling                         | Locainy<br>Town<br>County<br><b>Postcode*</b>                                                                                                    | NG2 5FJ         |
| Surname*<br>DOB*<br>Proof of DOB<br>Gender*<br>Preferred Surname<br>Ethnicity* | 01-Nov-2018  Male Female  Gardling  Any Other Mixed Backgrounc | Locainty<br>Town<br>County<br><b>Postcode*</b>                                                                                                    | NG2 5FJ         |

### Parent/Carer Details including consent to check for EYPP/30H

| me Funding Reports                                                                                                    |                                                                                                    |                                                                                                    |         |
|----------------------------------------------------------------------------------------------------|----------------------------------------------------------------------------------------------------|----------------------------------------------------------------------------------------------------|---------|
| imary Estimates Actuals Adjustments E                                                                                                    | Eligibility Checker                                                                                                    |                                                                                                    |         |
|                                                                                                    |                                                                                                    |                                                                                                    |         |
| Details Parent / Carer Details Fundin                                                                                                    | g Details Documents Notes                                                                                                    |                                                                                                    |         |
|                                                                                                    |                                                                                                    |                                                                                                    |         |
|                                                                                                    | es us to chock whether the child is alia                                                                                                    | sible for Early Years Pupil Premium (EYPP) funding, and whether the child is elig                                                                                                    | ible fr |
| Entering Parent/Carer details enable                                                                                                    | es us to check whether the child is eng                                                                                                    | ,                                                                                                    |         |
| Entering Parent/Carer details enable<br>extended hours.                                                                                                    | es us to check whether the child is eng                                                                                                    | ,                                                                                                    |         |
| Entering Parent/Carer details enable<br>extended hours.<br>Please ensure you input details for a                                                                                                    | all records that have given their permi                                                                                                    | ission to do so, as this ensures you receive the additional funding. Please also e                                                                                                    | nsure   |
| Entering Parent/Carer details enable<br>extended hours.<br>Please ensure you input details for a<br>that the correct consent boxes are s                                                                                                    | all records that have given their permi<br>selected as per the usage of the detail                                                                                           | ission to do so, as this ensures you receive the additional funding. Please also e<br>s.                                                                                                    | nsure   |
| Entering Parent/Carer details enable<br>extended hours.<br>Please ensure you input details for a<br>that the correct consent boxes are s<br>Details are optional but if entered th                                                                              | all records that have given their permi<br>elected as per the usage of the detail<br>hen at least Forename, Surname and I                                                    | ission to do so, as this ensures you receive the additional funding. Please also e<br>s.<br>NI or NASS Number must be filled in.                                                                       | nsure   |
| Entering Parent/Carer details enable<br>extended hours.<br>Please ensure you input details for a<br>that the correct consent boxes are s<br>Details are optional but if entered th<br>Parent / Carer Details                                                    | all records that have given their permi<br>selected as per the usage of the detail<br>hen at least Forename, Surname and I                                                   | ission to do so, as this ensures you receive the additional funding. Please also e<br>s.<br>NI or NASS Number must be filled in.<br>Partner Details                                                    | nsure   |
| Entering Parent/Carer details enable<br>extended hours.<br>Please ensure you input details for a<br>that the correct consent boxes are s<br>Details are optional but if entered th<br><b>Parent / Carer Details</b><br>Forename                                 | all records that have given their permi<br>elected as per the usage of the detail<br>hen at least Forename, Surname and I<br>Jemima                                          | ission to do so, as this ensures you receive the additional funding. Please also e<br>s.<br>NI or NASS Number must be filled in.<br>Partner Details<br>Forename                                        | nsure   |
| Entering Parent/Carer details enable<br>extended hours.<br>Please ensure you input details for a<br>that the correct consent boxes are s<br>Details are optional but if entered th<br>Parent / Carer Details<br>Forename<br>Surname                             | all records that have given their permi<br>selected as per the usage of the detail<br>hen at least Forename, Surname and I<br>Jemima<br>Gardling                             | ission to do so, as this ensures you receive the additional funding. Please also e<br>s.<br>NI or NASS Number must be filled in.<br>Partner Details<br>Forename<br>Surname                             | nsure   |
| Entering Parent/Carer details enable<br>extended hours.<br>Please ensure you input details for a<br>that the correct consent boxes are s<br>Details are optional but if entered th<br>Parent / Carer Details<br>Forename<br>Surname<br>DOB                      | all records that have given their permi<br>selected as per the usage of the detail<br>hen at least Forename, Surname and f<br>Jemima<br>Gardling<br>01-Jan-1971              | ission to do so, as this ensures you receive the additional funding. Please also e<br>s.<br>NI or NASS Number must be filled in.<br>Partner Details<br>Forename<br>Surname<br>DOB                      | nsure   |
| Entering Parent/Carer details enable<br>extended hours.<br>Please ensure you input details for a<br>that the correct consent boxes are s<br>Details are optional but if entered th<br>Parent / Carer Details<br>Forename<br>Surname<br>DOB<br>NI or NASS Number | all records that have given their permi<br>selected as per the usage of the detail<br>hen at least Forename, Surname and I<br>Jemima<br>Gardling<br>01-Jan-1971<br>NP123456A | ission to do so, as this ensures you receive the additional funding. Please also e<br>s.<br>NI or NASS Number must be filled in.<br>Partner Details<br>Forename<br>Surname<br>DOB<br>NI or NASS Number | nsure   |

Funding Details – Complete all boxes and remember to click default term dates box to populate start/finish dates, click 30 hours Free Childcare to run code check.

| ary Estimates Actuals Adjustments Eligibility Checker                 |                                                                                             |
|-----------------------------------------------------------------------|---------------------------------------------------------------------------------------------|
| The Eligibility Code has been found and eligibility for extended hour | s has been obtained.                                                                        |
| etalis Parent / Carer Details Funding Details Documents Notes         | Don't worry about filling in attendance days<br>– these are not needed – unless you want to |
| unding Details                                                        | Attendance Days                                                                             |
| tart Date* 01-Sep-2022                                                | Attends Monday Ves O No                                                                     |
| and Date* 31-Dec-2022                                                 | Attends Tuesday                                                                             |
| Default Term Dates                                                    | Attends Wednesday 🔷 🔿 Yes 🔿 No                                                              |
|                                                                       | Attends Thursday O Yes O No                                                                 |
| Veeks Attended in Term*                                               | Attends Friday O Yes O No                                                                   |
| Present during Census                                                 | Attends Saturday Ves O No                                                                   |
| Attends Two Days or More                                              | Attends Sunday Yes O No                                                                     |
| Nominated for DAF* O Yes  No                                          | •                                                                                           |
| Jniversal Funded Hours per Week                                       | Non-Funded Hours per Week                                                                   |
| Iniversal Hours*                                                      | Non-Funded Hours*                                                                           |
| extended Funded Hours per Week                                        | if this child attends another setting as well as yours, be sure to enter the                |
| xtended Hours* 15                                                     | hours as per what has been agreed with the child's parent/carer                             |
| OH Eligibility Code 360606060                                         |                                                                                             |
| 20 Hours Free Childre                                                 | Maximum Values Allowed:                                                                     |
| Jo Hours Free Childee                                                 | Number of Weeks: 14.00                                                                      |
| ligible for 30H                                                       | Universal Weekly Hours: 10.00                                                               |
| Total Funded Hours ner Week                                           | Universal Termly Hours: 140.00                                                              |
| otal Funded:                                                          | Universal really hours, Sou.uu                                                              |
| Louis-                                                                | Extended Weekly Hours: 10.00                                                                |
|                                                                       | Extended Yearly Hours: 380.00                                                               |

Click the Default Term dates button to put the standard dates against the child. Weeks attended is 11 in spring, 13 in summer, 14 in autumn Enter something in all of the other boxes – if something is not filled in you will get an error message in red at the foot of the screen.

### Optional add note and document upload facility

| Organisa<br>Provider: X                                             | tion: XXX Notts Test Headcount Provider<br>XX Notts Test Headcount Provider (Childminder) |  |
|---------------------------------------------------------------------|-------------------------------------------------------------------------------------------|--|
| Home Funding Reports                                                |                                                                                           |  |
| Summary Estimates Actuals Adjustments Eligibility Checker           |                                                                                           |  |
| The Eligibility Code has been found and eligibility for extended h  | ours has been obtained.                                                                   |  |
| Child Details Parent / Carer Details Funding Details Documents Note | s                                                                                         |  |
| Add a new note                                                      | Notes History                                                                             |  |
| Here is my data submission. 01/11/2022                              |                                                                                           |  |
|                                                                     | ·                                                                                         |  |

When complete click Save

Click

Send Claim when you have successfully added all of your children

7. When you have completed entering all of your children's details click on the Report button top right of the Actuals screen to get the total number of hours entered. This will be your Estimate figure.

|                          | Organisation: XXX Notts Test Headcount Provider<br>Provider: XXX Notts Test Headcount Provider (Childminder)                                       |                                    |        |      |          |              |  |   |  |  |  |
|--------------------------|----------------------------------------------------------------------------------------------------|------------------------------------|--------|------|----------|--------------|--|---|--|--|--|
| Home For<br>Summary Esti | Home Forms         Funding         Sufficiency Reports           Summary Estimates         Actuals         Adjustments         Eligibility Checker |                                    |        |      |          |              |  |   |  |  |  |
| Submit Act               | Submit Actual: 2022 to 2023 Spring - 3yr/4yr Old Funding CHANGE                                                                                    |                                    |        |      |          |              |  |   |  |  |  |
| Add Child                | Send Claim                                                                                                    |                                    |        |      |          |              |  |   |  |  |  |
| State                    | Status Child Universal Hours (inc Adj) Extended Hours (inc Adj) Child Weightings Eligibility Status                                                |                                    |        |      |          |              |  |   |  |  |  |
| ×                        |                                                                                                    | Collywobble, Stan<br>(01-Jun-2019) | 165.00 | 0.00 | £1647.45 |              |  | Ø |  |  |  |
| 🕒 🤈 New                  | New, Awaiting LA Download     Crabapple, Isabel<br>(01-Feb-2019)     123.75                                                                        |                                    |        |      | £560.59  |              |  |   |  |  |  |
| Add Child                | Add Child Send Claim                                                                                                    |                                    |        |      |          |              |  |   |  |  |  |
|                          |                                                                                                    |                                    |        |      |          |              |  |   |  |  |  |
| Run Repoi                | rt                                                                                                    |                                    |        |      |          |              |  |   |  |  |  |
| Report                   | Estimates Total Hours                                                                                                    |                                    | ~      |      |          |              |  |   |  |  |  |
| Format                   | Portable Document Fo                                                                                                    | ormat (Pdf)                        | ~      |      | Rui      | n the report |  |   |  |  |  |

Open Report after creation 🗹

run report

cancel

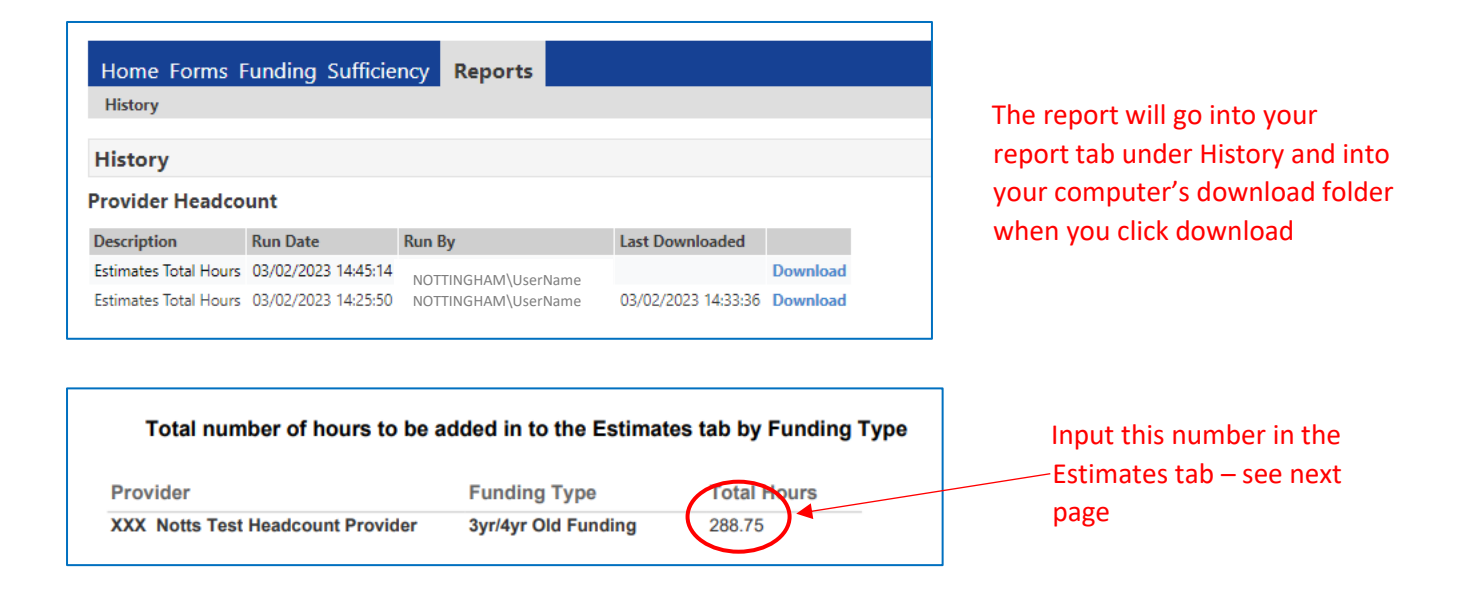

# Funding Estimates Tab – PVI providers only

8. Enter the total number of funded hours from your downloaded report here:

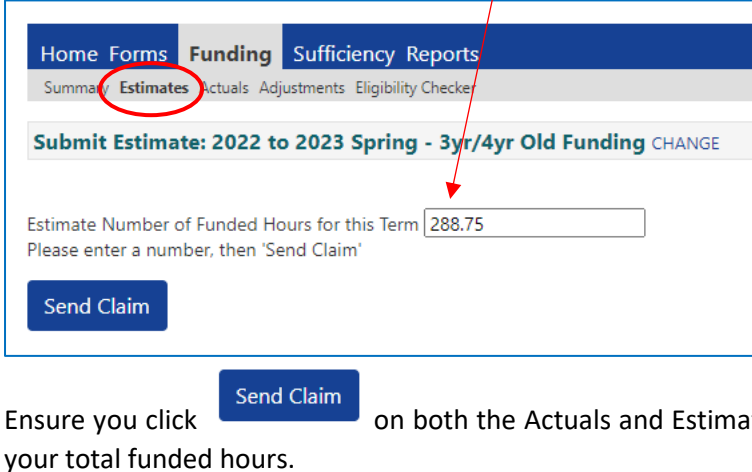

on both the Actuals and Estimates tabs when you have entered your children and

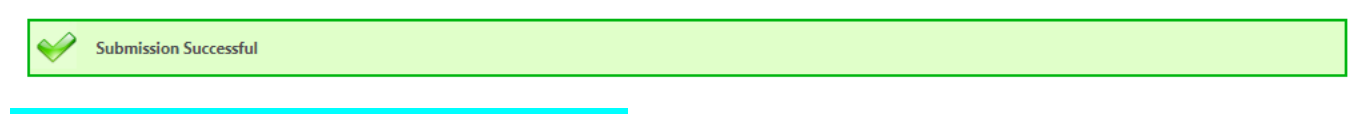

Wash, rinse repeat process for 2yo funded children.

Return to the Funding Summary Screen – the hours you have entered will be reflected on the summary screen with the calculated funding £ amount.

Note for schools and academies: although schools get paid the same rates as PVI providers, the mechanisms for making payments are different for schools and academies. Funding is paid directly to school budgets with adjustments at the end of the year. Schools with funding queries should contact NCC Schools Finance. The panel below may not be that useful to schools as it may not correspond with payments made by Schools Finance.

|                                                     | Organisation: XXX<br>Provider: XXX Notts T | Notts Test Headcount Provider<br>est Headcount Provider (Childminder)                                               |                        |
|-----------------------------------------------------|--------------------------------------------|----------------------------------------------------------------------------------------------------|------------------------|
|                                                     |                                            |                                                                                                    |                        |
| Home Forms Funding Reports                          |                                            |                                                                                                    |                        |
| Summary Estimates Actuals Adjustments Eligibility ( | Checker                                    |                                                                                                    |                        |
| Summary: 2022 to 2023 Spring - 3yr/4                |                                            |                                                                                                    |                        |
| Summary. 2022 to 2025 Spring - Syr, 4               | yr old runung change                       |                                                                                                    |                        |
|                                                     |                                            | Rate x Hours may not equal Totals as rounding is applied<br>The totals shown are the sum of the funding amounts per | per child.<br>. child. |
| Estimates                                           |                                            | Actuals                                                                                                    |                        |
| Term Length (Weeks)                                 | 11.00                                      | Term Length (Weeks) Term Time                                                                                       | 11.00                  |
| <ul> <li>Provider Rate applied</li> </ul>           | £4.53                                      | <ul> <li>Provider Rate applied to child funding</li> </ul>                                                          | £4.53                  |
| Estimate Funding                                    |                                            | Universal Funding                                                                                                   |                        |
| Hours Per Term                                      | 0.00                                       | Funded Hours for Term                                                                                               | 165.00                 |
| Term Funding Amount                                 | £0.00                                      | Funding Amount @ Provider Rate                                                                                      | £747.45                |
| Interim %                                           | 60.00%                                     |                                                                                                    |                        |
| Interim Amount Payable                              | £0.00                                      | Universal Funding Amount                                                                                            | £747.45                |
| T-1                                                 |                                            | Extended Funding                                                                                                    |                        |
| lotal Interim Amount Paid to Date                   | £0.00                                      | Funded Hours for Term                                                                                               | 165.00                 |
| (berore Auj)                                        |                                            | Funding Amount @ Provider Rate                                                                                      | £747.45                |
| Interim Amount Pavable Balance                      | £0.00                                      |                                                                                                    |                        |
|                                                     |                                            | Extended Funding Amount                                                                                             | £747.45                |
|                                                     |                                            | Totals                                                                                                    |                        |
|                                                     |                                            | Funded Hours for Term                                                                                               | 330.00                 |
| Number of Payments Due                              | 2/2                                        | Funding Amount @ Provider Rate                                                                                      | £1494.90               |
| Next Payment Amount Due (before Adj)                | £0.00                                      | Child Weightings                                                                                                    | £0.00                  |
|                                                     |                                            | Turn Funding America                                                                                                | (1101.00               |
|                                                     |                                            | Interim Amount Paid (hefore Adi)                                                                                    | £1494.90               |
| Fully Processed                                     | No                                         | interim Amount Paid (before Adj)                                                                                    |                        |
|                                                     |                                            | Term Funding Amount Balance                                                                                         | £1494.90               |
|                                                     |                                            | Adjustments Paid with Final Payment                                                                                 | £0.00                  |
|                                                     |                                            | Actual Amount Paid (Inc. Adj)                                                                                       | £0.00                  |

| Subr        | Submit Actual: 2022 to 2023 Autumn - 3yr/4yr Old Funding CHANGE |                        |                                        |                              |                             |                                               |                     |                                                                |   | Eligibility for extended hours was not obtained. You will only be able to claim for universal hours.                                                                                                    |
|-------------|-----------------------------------------------------------------|------------------------|----------------------------------------|------------------------------|-----------------------------|-----------------------------------------------|---------------------|----------------------------------------------------------------|---|----------------------------------------------------------------------------------------------------|
| h ا         | 30H <u>9</u><br>1 Ch                                            | arace period           |                                        |                              |                             |                                               |                     | /                                                              |   | Name: Stevie Cooler DOB: 01-Dec-2018                                                                                                    |
|             |                                                                 | Status                 | Child                                  | Universal Hours<br>(inc Adj) | Extended Hours<br>(inc Adj) | Total Funding<br>Amount for Term<br>(inc Adj) | Child<br>Weightings | Eligibility Status                                             |   | The Eligibility Code has been found and eligibility for extended hours has been obtained.                                                                                                    |
| 0           | 2                                                               | New, Unsubmitted Child | Cooler, Stevie<br>(01-Dec-2018)        | 210.00                       | 0.00                        | £940.80                                       | (                   | 05-May-2022 - 03-Jul<br>2022<br>Grace Period: 31-Aug<br>2022   | 1 | Name: Jessy Gardling DOB: 01-Nov-2018                                                                                                    |
| <b>9</b> 🔺  | n                                                               | New, Unsubmitted Child | Gardling, Jessy<br>(01-Nov-2018)       | 210.00                       | 210.00                      | £1881.60                                      |                     | 04-Jul-2022 - 02-Sep<br>2022<br>Grace Period: 31-Dec-<br>2022  | + | The Eligibility Code has been found, but does not cover the standard term start date (01-Sep-2022) therefore extended hours cannot be claimed this term. You may only claim for universal hours. Name: Gordon Mibbs-Blue DOB: 01-Feb-2019 |
| 04          | <b>°</b>                                                        | New, Unsubmitted Child | Mibbs-Blue,<br>Gordon<br>(01-Feb-2019) | 210.00                       | 0.00                        | £940.80                                       |                     | 02-Sep-2022 >02-Oct-<br>2022<br>Grace Period: 31-Dec-<br>2022  |   | Eligibility for extended hours was not obtained. You will only be able to claim for universal hours.                                                                                                    |
| 0           | 5                                                               | New, Unsubmitted Child | Wobble, Jo<br>(01-Jan-2019)            | 210.00                       | 0.00                        | £940.80                                       |                     |                                                                | T | Name: Jo Wobble DOB: 01-Jan-2019                                                                                                    |
|             | ×                                                               | :                      | <b>Yikes, Ryan</b><br>(01-Oct-2018)    | 210.00                       | 210.00                      | £1881.60                                      |                     | 23-Aug-2022 - 01-Dec-<br>2022<br>Grace Period: 31-Dec-<br>2022 |   | The Eligibility Code has been found and eligibility for extended hours has been obtained.                                                                                                    |
| <u>30 h</u> | our                                                             | rs code flowchart link | click here                             |                              |                             |                                               |                     |                                                                |   | Name: Ryan Yikes DOB: 01-Oct-2018                                                                                                    |
| Erroi       | m                                                               | essages explained:     |                                        |                              |                             |                                               |                     |                                                                |   |                                                                                                    |

A message will appear when a 30 hours code is checked as part of the headcount process and the list of children in Actuals will indicate the eligibility status:

#### Error messages explained:

| Child Name            | Status of 30 hours claim in | Dates                                           | Reason                                                               | Claim allowed on headcount      |
|-----------------------|-----------------------------|-------------------------------------------------|----------------------------------------------------------------------|---------------------------------|
|                       | autumn                      |                                                 |                                                                      | return                          |
| Stevie Cooler         | Can't claim 30 hours in     | Was in a grace period that                      | He hasn't renewed his code                                           | He can only claim 15 Universal  |
|                       | Autumn term                 | expired 31 <sup>st</sup> August                 |                                                                      | hours                           |
| Jessy Gardling        | Can claim 30 hours in       | Applied prior to 31 <sup>st</sup> August cut    | Applied at right time, but she will need to renew code               | Can claim 30 hours              |
| In 30H grace period   | Autumn                      | off and code still valid after 31 <sup>st</sup> | for spring as it is in grace period now.                             |                                 |
|                       |                             | August cut off                                  |                                                                      |                                 |
| Gordon Mibbs-Blue     | Can't claim 30 hours in     | Applied too ate on 2 <sup>nd</sup>              | Applied too late, missed 31 <sup>st</sup> August cut off. Will still | He can only claim 15 Universal  |
| 🛕 In 30H grace period | Autumn term                 | September                                       | need to renew code before spring as it is in grace period            | hours                           |
| Jo Wobble             | Can't claim 30 hours in     | No dates returned                               | Code either not valid or incorrect data entered – check              | She can only claim 15 Universal |
|                       | Autumn term                 | /                                               | with parent re accuracy of data                                      | hours                           |
| Ryan Yikes            | Can claim 30 hours in       | Applied prior to 31 <sup>st</sup> August cut /  | Will still need to renew code before spring as it will be in         | Can claim 30 hours              |
|                       | Autumn                      | off and code still valid after 31 <sup>st</sup> | grace period after 1 <sup>st</sup> December                          |                                 |
|                       |                             | August cut off                                  |                                                                      |                                 |

Eligibility Checker You can use the Eligibility Checker tab to check a child's 30 hours code at any time. However, this is a one off check and does not get stored anywhere. To claim for a child's hours, the check needs to be performed in the open headcount task even if you have already

Home Forms Funding Sufficiency Reports Summary Estimates Actuals Adjustments Eligibility Checker

#### **Eligibility Checker**

Use this area to check if a child is eligible for extended hours. Please click the button below and provide the details as required.

ata Protection Notice - a record of the check is maintained for monitoring purposes. The information supplied is NOT stored by the system.

30 Hours Free Childcare

checked it using the Eligibility Checker. There is no 30 hours dashboard in Synergy. The dates of Page | 9 the code can be viewed in the Actuals or Adjustments headcount screens. To run a check you need to have Eligibility Code, Child's date of birth & Parent/Carer NI number as a minimum.

# Funding Adjustments Tab – PVI providers only

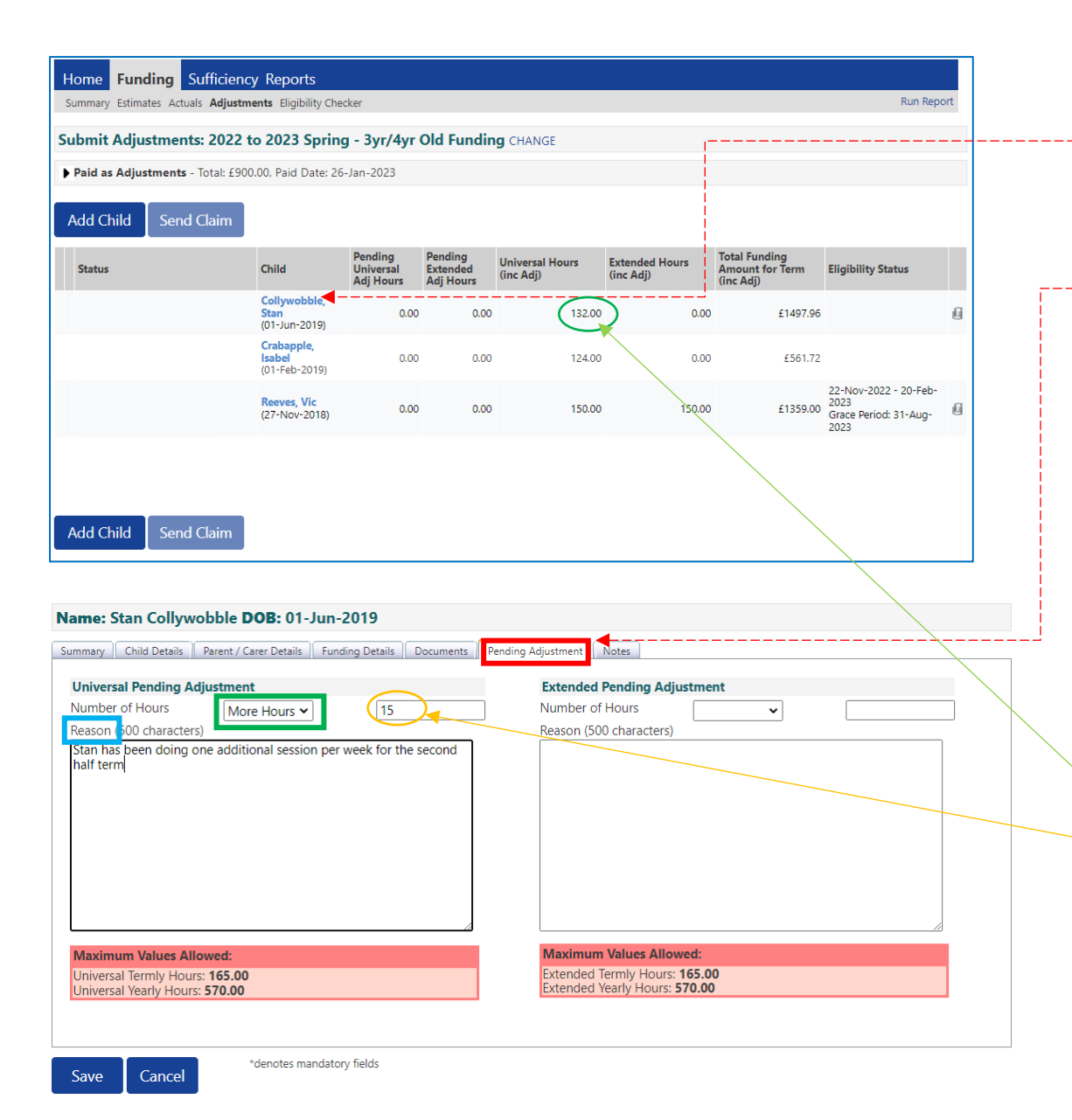

**Process for adding a new child** is same as for actual task – use the Add Child button.

You can also **amend an existing child by** <u>clicking on the child's</u> <u>name in the list</u>. You can:

- Run a 30 hours check, or
- Change the DAF status, or
- Amend their current hours by claiming <u>additional hours</u> or <u>reducing their hours</u> in the Pending Adjustment

screen.

### Claiming additional hours for an existing child.

Select More Hours" from the drop-down menu. Enter the total number of additional hours per term to be claimed.

In the case of Stan – he has already claimed 12 hrs x 11 wks = (132 hours) in total.

Now he is doing an extra 3 hrs x 5 wks in the remaining half of term = total 15 hours, so you need to record the hours you want to add to the original total. When you have completed the adjustment Stan's new hours will show as 147 in the child list (p10 below).

You need to enter a comment in the Reason box or it won't allow you to save.

Note: The system won't allow extended hours claim to be made without a valid code (redirects to Parent/Carer screen).

| Name: Vic Reeves DOB: 27-Nov-2018                                                                  |                                                                                                    |
|----------------------------------------------------------------------------------------------------|----------------------------------------------------------------------------------------------------|
| Summary Child Details Parent / Carer Details Funding Details Documents                             | Pending Adjustment Notes                                                                             |
| Universal Pending Adjustment<br>Number of Hours<br>Reason 500 characters)<br>Vic left at half term | Extended Pending Adjustment Number of Hours Less Hours Reason (500 characters) Vic left at half term |
| Maximum Values Allowed:                                                                            | Maximum Values Allowed:                                                                              |
| Universal Termly Hours: 165.00<br>Universal Yearly Hours: 570.00                                   | Extended Termly Hours: 165.00<br>Extended Yearly Hours: 570.00                                       |
|                                                                                                    |                                                                                                    |

### Adjustments are then shown on headcount screen - send claim when completed

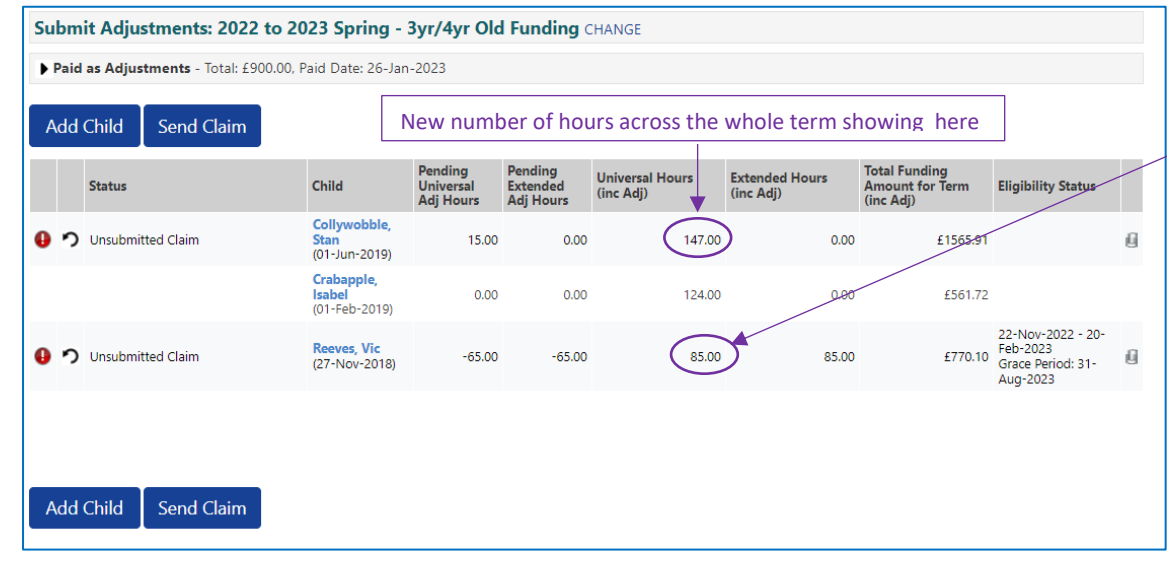

### Reducing hours claimed for existing child.

Select 'Less Hours' from drop-down, enter total number of hours per term to be reduced.

Start and End dates can be edited on the Funding Details tab, but not the Weeks Attended for term.

## Funding Details

Start Date\* End Date\* 01-Jan-2023 10-Feb-2023

In the case of Vic – he originally claimed 15 hrs x 10 wks = 150 hours in total.

Vic's provider wants to <u>reduce</u> his hours by 65 in total across the whole term so they enter this. When the adjustment has been completed, Vic's new hours will show as (85) in the adjustment child list.

You need to enter a comment in the Reason box or it won't allow you to save.

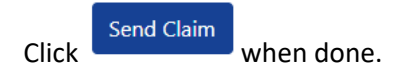

## **Running Reports**

There are currently 3 reports providers can run by clicking the Run Report feature when you are in one of the termly headcounts, top right of the funding screens:

| Organisation: XXX Notts Test Headcount Provider Provider: XXX Notts Test Headcount Provider (Childminder) |                                                                                                    |                              |                             |                                               |                  |                    |          |  |  |  |
|----------------------------------------------------------------------------------------------------|----------------------------------------------------------------------------------------------------|------------------------------|-----------------------------|-----------------------------------------------|------------------|--------------------|----------|--|--|--|
| H                                                                                                    | Home Forms         Funding         Sufficiency Reports           Summary Estimates         Actuals         Adjustments         Eligibility Checker         Run Report |                              |                             |                                               |                  |                    |          |  |  |  |
| Vi                                                                                                    | ew Actuals: 2023 to 202                                                                                                    | 4 Summer - 3yr,              | /4yr Old Fundin             | g CHANGE                                      |                  |                    | $\smile$ |  |  |  |
|                                                                                                    |                                                                                                    |                              |                             |                                               |                  |                    |          |  |  |  |
|                                                                                                    | Child                                                                                                    | Universal Hours<br>(inc Adj) | Extended Hours<br>(inc Adj) | Total Funding<br>Amount for Term<br>(inc Adj) | Child Weightings | Eligibility Status |          |  |  |  |
|                                                                                                    | Test, Test<br>(06-May-2018)                                                                                                    | 0.00                         | 0.00                        | £0.00                                         |                  |                    |          |  |  |  |

The data returned will relate to the termly headcount you are in. If you want to run a report for a previous term, you need to go into that term and correct age group and run the report from that screen. Tick the Open Report after creation check box.

| Run Repo | rt                                             | R | Run Repo | rt                                             | R | un Repo | rt                                             |
|----------|------------------------------------------------|---|----------|------------------------------------------------|---|---------|------------------------------------------------|
| Report   | 30H Audit by Provider 🗸 🗸                      |   | Report   | Estimates Total Hours                          |   | Report  | Funding Statement                              |
| Format   | Portable Document Format (Pdf)                 |   | Format   | Portable Document Format (Pdf)                 |   | Format  | Portable Document Format (Pdf)                 |
|          | Open Report after creation 🛛 run report cancel |   |          | Open Report after creation 🛛 run report cancel |   |         | Open Report after creation 🗹 run report cancel |

## There are 3 reports currently listed:

i. 30 H Audit by Provider – runs 30 hours codes – you can see when codes are running out or in grace period using a Red/Amber/Green alert system.

| Setting Nam         | e                   |           |                     |     | 2                       | Nott              | ingha<br>nty Co | mshire<br>ouncil |
|---------------------|---------------------|-----------|---------------------|-----|-------------------------|-------------------|-----------------|------------------|
| Term                | Funding Type        | Surname   | Forename            | DOB | Gender Eligibility Code | Eligibility Start | Eligibility End | Grace Period End |
| Spring 2022 to 2023 | 3yr/4yr Old Funding | ob it day |                     |     |                         |                   |                 | 31006/2022       |
| Spring 2022 to 2023 | 3yr/4yr Old Funding | Childre   | en listed <u>he</u> | re  |                         | Start and         | d end           | \$1/08/2022      |
| Spring 2022 to 2023 | 3yr/4yr Old Funding |           |                     |     |                         | dates lis         | ted             | 31/03/2023       |
| Spring 2022 to 2023 | 3yr/4yr Old Funding |           |                     |     |                         | here              |                 | 31/08/2023       |
| Spring 2022 to 2023 | 3yr/4yr Old Funding |           |                     |     |                         |                   |                 | 31/08/2023       |
| Spring 2022 to 2023 | 3yr/4yr Old Funding |           |                     |     |                         |                   |                 | 31/08/2023       |

ii. Estimates Total Hours – for PVI providers to enter Estimate figures (as mentioned previously on p6-7)

| Total number of hours to be added in to the Estimates tab by Funding T |                     |             |  |  |  |  |  |
|------------------------------------------------------------------------|---------------------|-------------|--|--|--|--|--|
| Provider                                                               | Funding Type        | Total Hours |  |  |  |  |  |
| XXX Notts Test Headcount Provider                                      | 3yr/4yr Old Funding | 288.75      |  |  |  |  |  |

iii. Funding Statement – shows no. hours per week and weeks attended.

| Setting Name<br>Spring 2022 to 2023<br>3yr/4yr Old Funding<br>Vendor No 123456 |     |        |              |   | [              | 1 |                | ot | tingh<br>Inty ( | Co | mshire<br>uncil |
|--------------------------------------------------------------------------------|-----|--------|--------------|---|----------------|---|----------------|----|-----------------|----|-----------------|
| Surname Forename                                                               | DOB | Gender | No. of weeks |   | Hours per week |   | Hours Per Term |    | Hourly Rate     |    | Total           |
|                                                                                |     |        | 11.0         | х | 15.00          | = | 165.00         | х  | £4.53           | =  | £747.45         |
| Children listed her                                                            | e   |        | 11.0         | х | 30.00          | = | 330.00         | ×  | £4.53           | =  | £1494.90        |
|                                                                                |     |        | 11.0         | х | 15.00          | - | 165.00         | х  | £4.53           | -  | £747.45         |
|                                                                                |     |        | 11.0         | ~ | 30.00          |   | 220.00         | ×  | 64.53           |    | 61404.00        |

Reports will go into your report tab under History and into your computer's download folder when you click download.

| Home                                               | Forms F    | unding Sufficie     | ncy Reports               |                     |          |  |
|----------------------------------------------------|------------|---------------------|---------------------------|---------------------|----------|--|
| History                                            |            |                     |                           |                     |          |  |
| History NOTTINGHAM\UserName<br>NOTTINGHAM\UserName |            |                     |                           |                     |          |  |
| Description                                        | ı          | Run Date            | Run By                    | Last Downloaded     |          |  |
| Estimates Te                                       | otal Hours | 03/02/2023 14:45:14 | NOTTINGHAM\Sally.Ephgrave |                     | Download |  |
| Estimates To                                       | otal Hours | 03/02/2023 14:25:50 | NOTTINGHAM\Sally.Ephgrave | 03/02/2023 14:33:36 | Download |  |

Further reports will be added over time.

## Sufficiency Instructions

The sufficiency tab is the equivalent of the Self Update module in the previous provider portal. We will ask you to update these details each term.

Click on the Sufficiency menu item and select Year and Term to enter the number of places offered on each day in each age group.

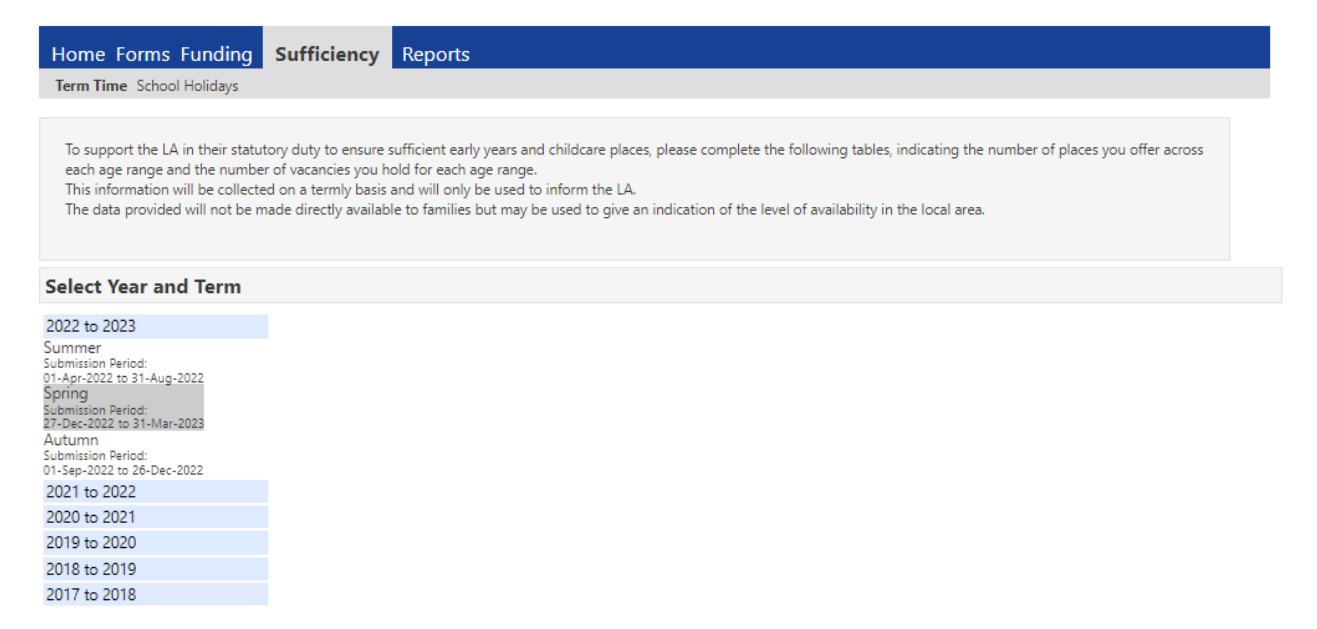

You will need input data for both term time and school holidays if your setting is open all year round, however, you can copy from one to the other if the numbers are the same, as described below:

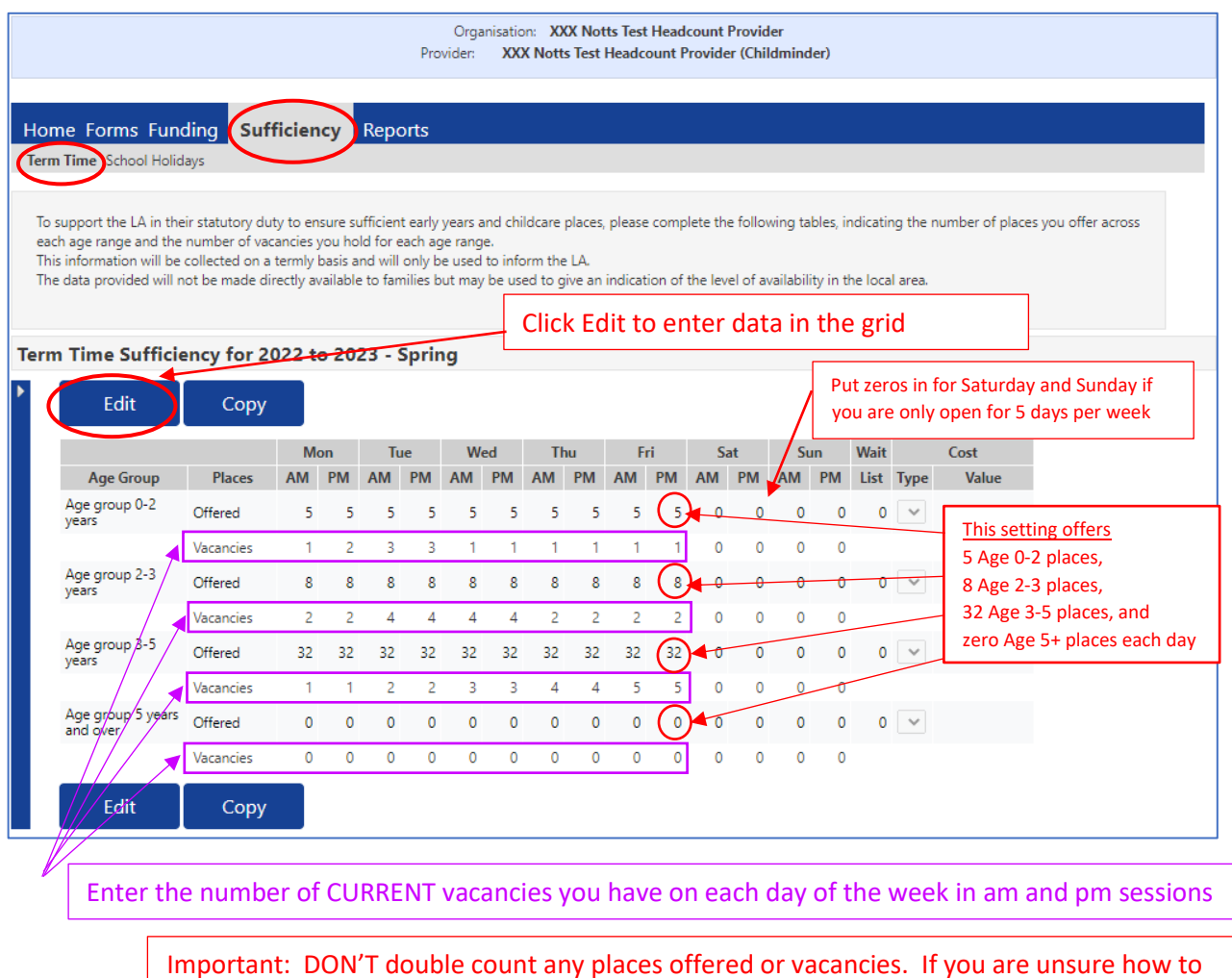

Page | 14

Important: DON'T double count any places offered or vacancies. If you are unsure how to count your places offered/vacancies, drop us an email to arrange a call back to discuss.

When you have finished the term time sufficiency table you can copy it across to School Holidays:

Click the **copy** button and you can copy the sufficiency entries from term time to school holidays. Try not to overwrite any previous terms. Press **submit**.

| Cop<br>Term                                                         | y all the Sufficiency entries<br>from<br>Time 2022 to 2023 - Spring<br>to:             |
|---------------------------------------------------------------------|----------------------------------------------------------------------------------------|
| Note: for the selected Availabil<br>Groups and insert entries for n | ity and Year/Term, this will overwrite entries for existing Age<br>nissing Age Groups. |
| Availability 1                                                      | 🔿 Term Time 🖲 School Holidays                                                          |
| Year/Term*                                                          | 2022 to 2023 - Spring 🗸                                                                |
| Submit Cancel                                                       |                                                                                        |

You will get a confirmation message when it has been done:

Copied to School Holidays 2022 to 2023 - Spring

To copy last term's data to the current term:

Click on the term where you want to copy the data from e.g. Autumn Term 2022 and click Copy:

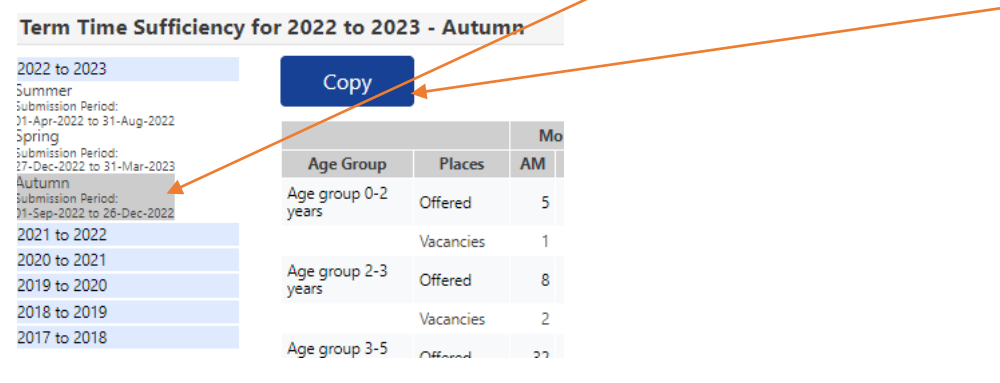

Then in the pop up window select the term you want to copy to (this will automatically be the current term, e.g. Spring Term 2023 and press submit.

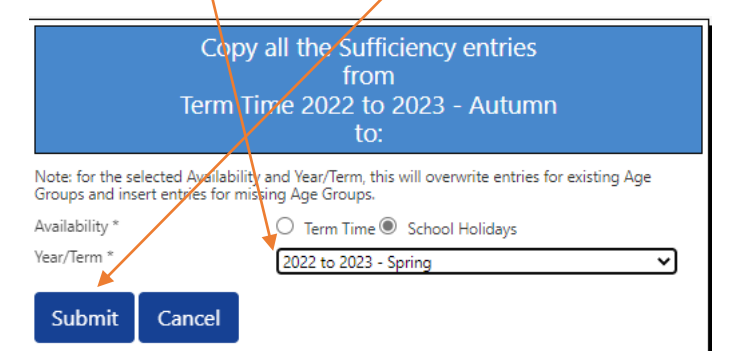

End of instructions issued March 2023